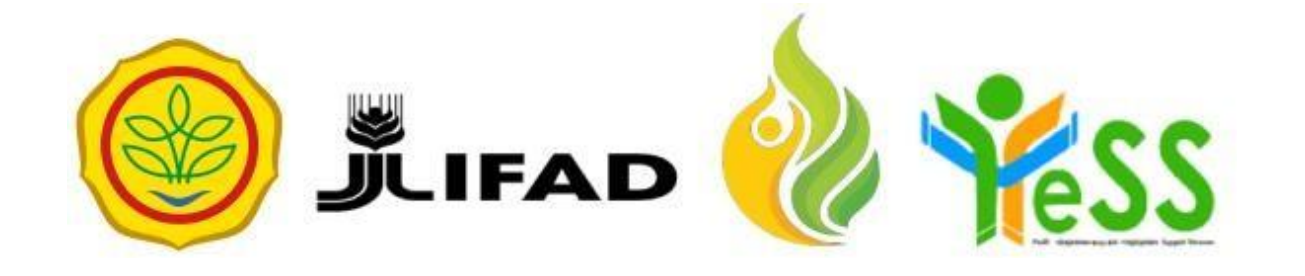

# PANDUAN

ADMIN DIT YESS

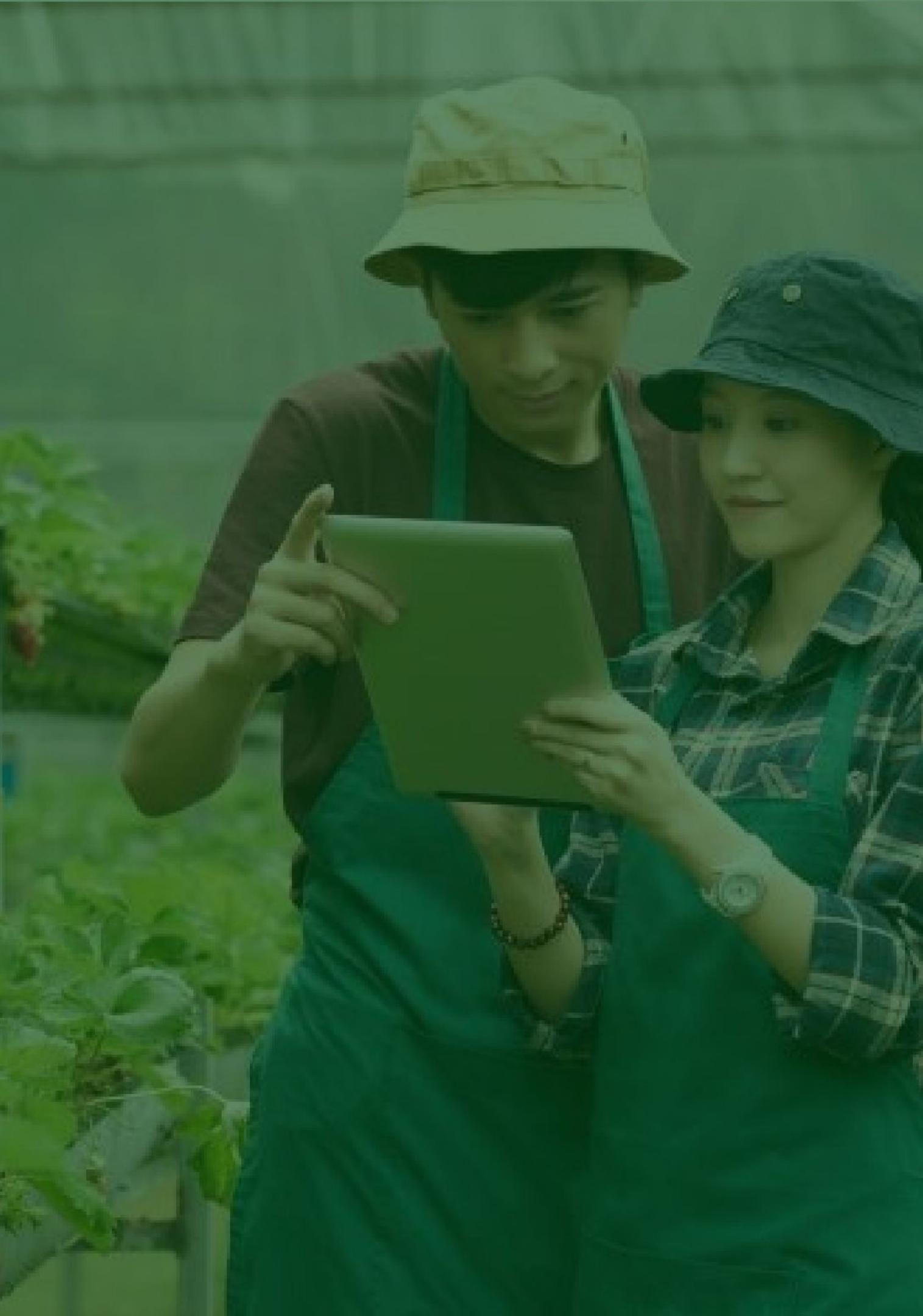

# Login Aplikasi Hibah Kompetitif

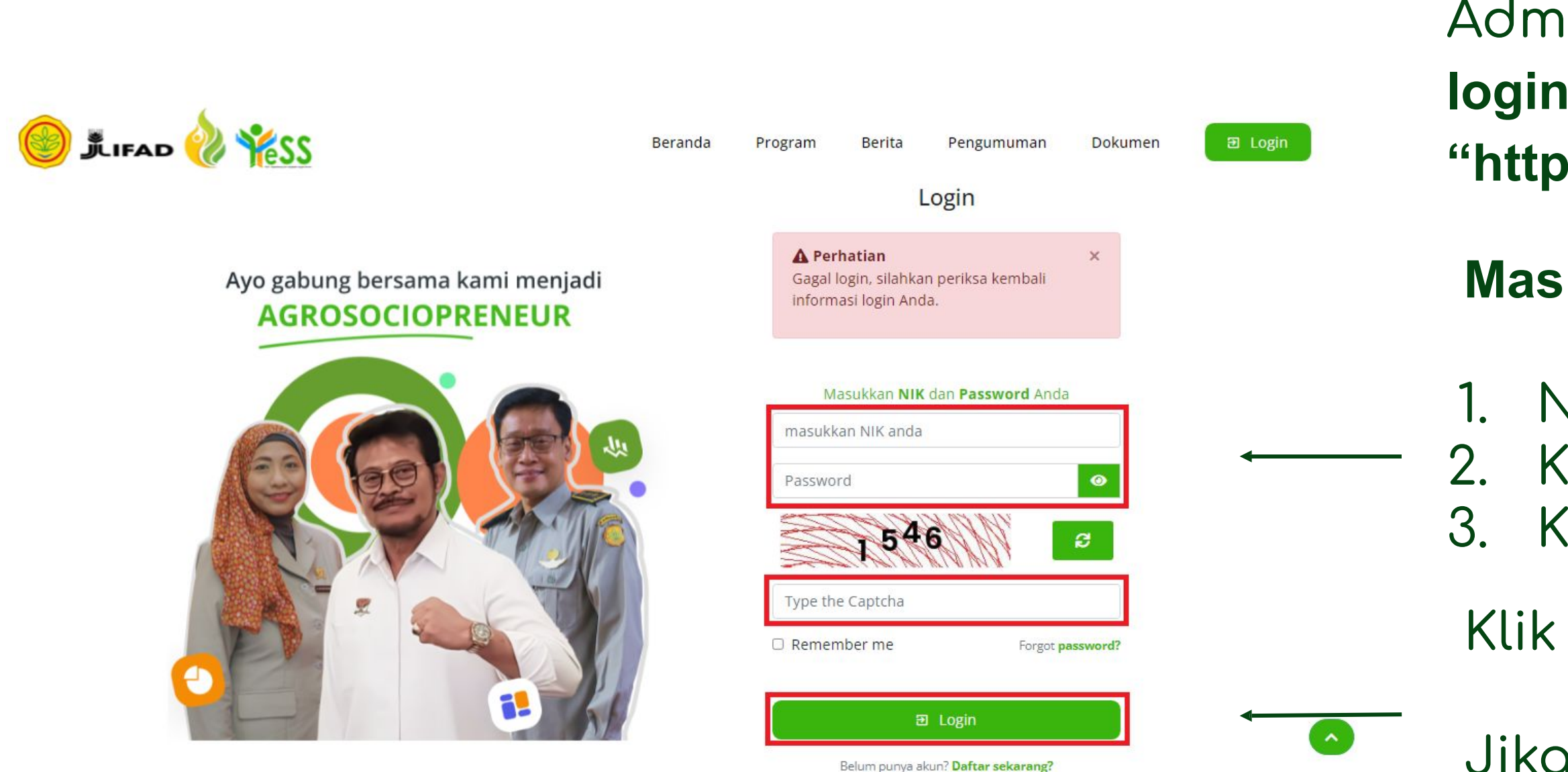

Jika login anda **berhasil**, maka anda akan masuk di halaman dashboard Jika login anda **gagal**, maka akan ada informasi login gagal

Admin DIT dapat menuju **halaman login** pada website **"https://yess.pusdiktan.id"** 

#### Masukkan:

- NIK/username
   Kata sandi
   Kode captcha
- Klik tombol **login**

# Menambahkan Data Verifikator

Untuk menambahkan data verifikator, anda dapat menuju menu Verifikator DIT, kemudian klik button **"Tambah** Verifikator DIT"

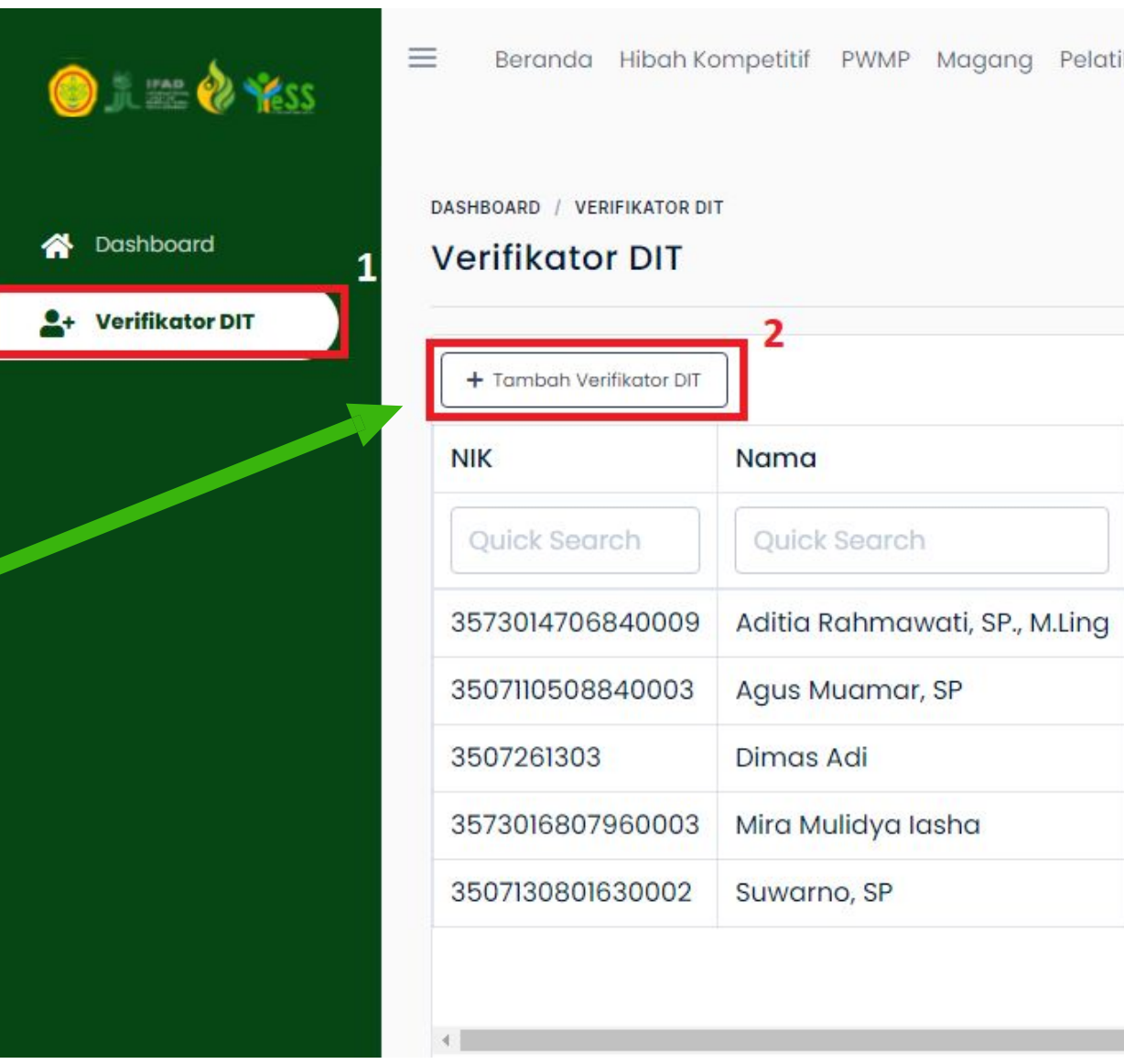

| tił | nan          |                            | Admin DIT                  |
|-----|--------------|----------------------------|----------------------------|
|     |              |                            |                            |
|     |              | Settings - Ceta            | ak Ekspor - Filter         |
|     | Nomor HP     | Email                      | Alamat                     |
|     | Quick Search | Quick Search               | Quick Search               |
|     | 081233206266 | rahmawatiaditia6@gmail.com | Jl. Simpang Sulfat Utarc   |
|     | 082257229893 | agus.muamar87@gmail.com    | JI. Barisan, RT 018 RW 00  |
|     | 081235991327 | dimasadi429@gmail.com      | Jl. Dr. Cipto 144 A Bedali |
|     | 082228179042 | miraiasha28@gmail.com      | Jl. Karya Barat No. 16 RT  |
|     | 081214409007 | suwarnosafar@gmail.com     | Perumnas II-A5 RT 022 F    |

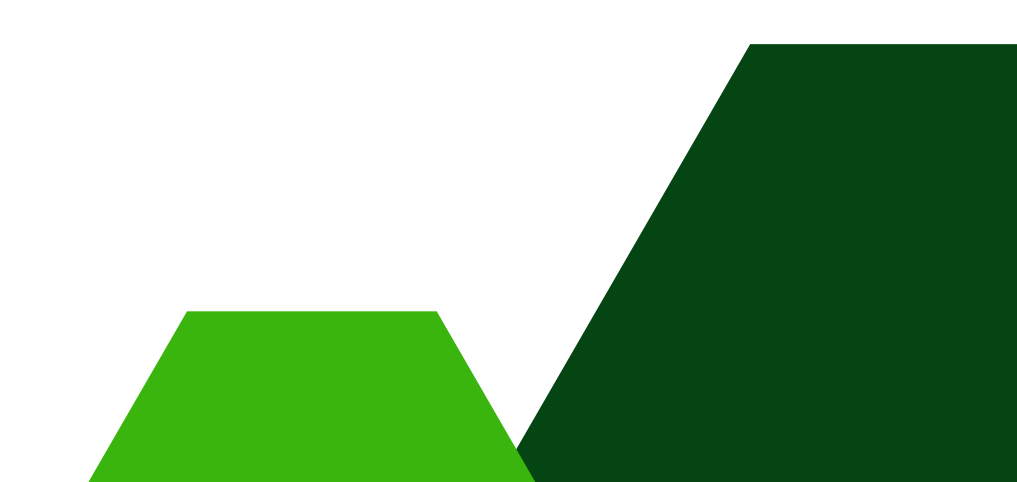

# Menambahkan Data Verifikator

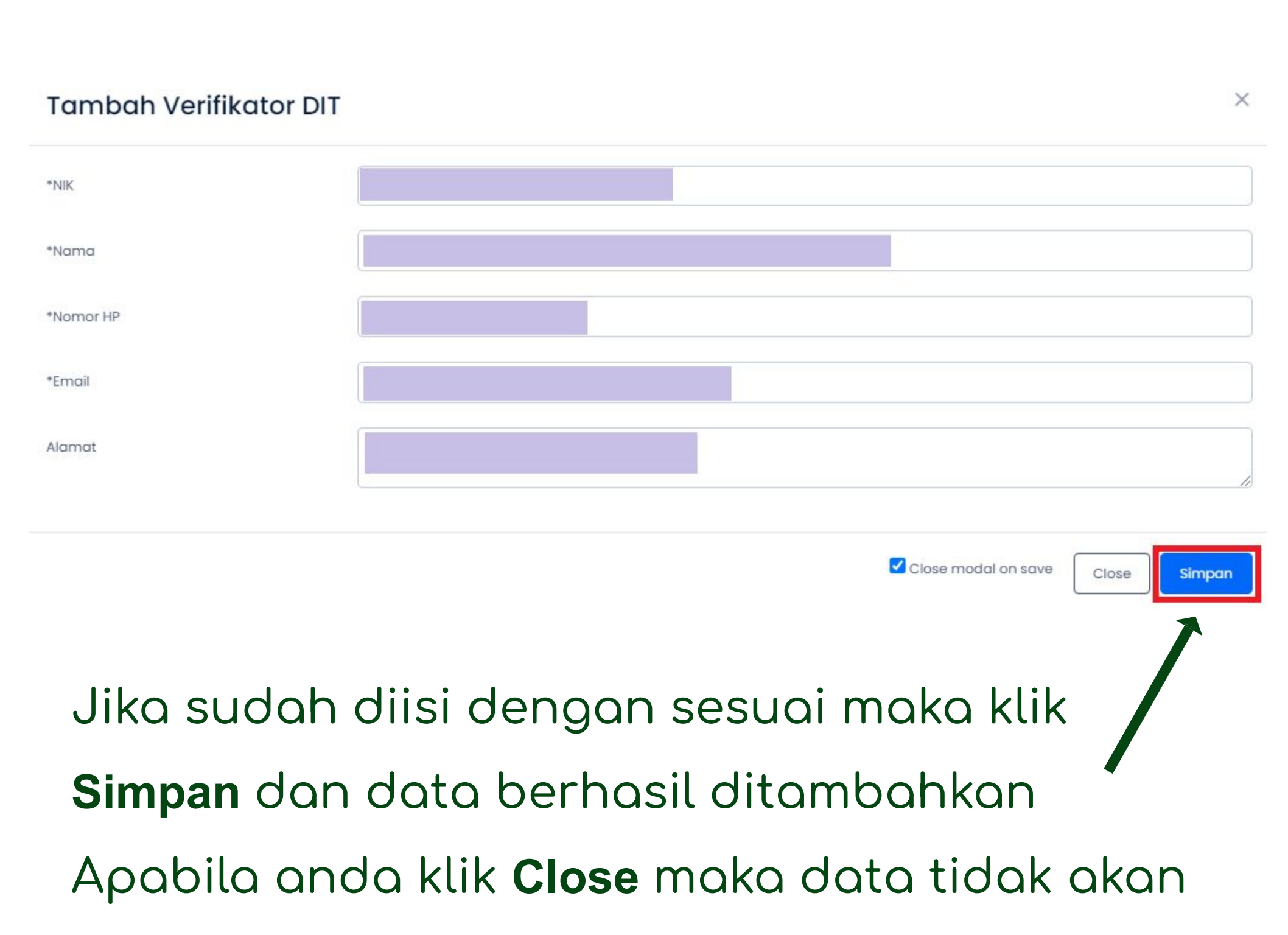

ditambahkan

### Setelah klik button **"Tambah**

Verifikator DIT", maka akan tampil

form seperti gambar disamping

#### Masukkan:

- 1. NIK
- 2. Nama
- 3. Nomor HP
- 4. Email
- 5. Alamat

# Menentukan Verifikator DIT masing-masing peserta

|                          |                    |                                        | Setti                  | ngs 🔹 🕞 Cetak 🛛 Ekspor 👻 🟹 Filter                                                                                           |
|--------------------------|--------------------|----------------------------------------|------------------------|----------------------------------------------------------------------------------------------------|
| ON<br>HIBAH KOMPETITIF 2 | Berkas di          | NIK - NAMA                             | Bentuk<br>Pengajuan HK | Nama Usaha                                                                                                    |
| endaftar                 | Select an option 🔹 | Select an option 🔹                     | Quick Search           | Quick Search                                                                                                    |
|                          | DIT                | 3507196701000001 – ALVYOLA PERMATA YUS | Maju<br>Rp 50.000.000  | Nama Usaha : usaha ternak lele<br>Tanggal Mulai Usaha : 2020-06-2<br>Bentuk Hibah : Maju<br>Kirim ke PPIU Q Detall          |
|                          | PM                 | 3507061407950003 - IMAM MA'RUF         | Maju<br>Rp 50.000.000  | Nama Usaha : Bannana Gold Mul<br>Tanggal Mulai Usaha : 2017-05-19<br>Bentuk Hibah : Maju<br>Proposal di MENDAFTAR Q. Detall |

Untuk menentukan verifikator DIT masing-masing peserta, dapat dengan langkah seperti berikut:

- 1. Klik menu Hibah Kompetitif
- 2. Klik menu Pendaftar
- **3.** Klik button **"Tentukan Verifikator**" pada nama
  peserta yang akan
  ditentukan verifkatornya

# Menentukan Verifikator DIT masing-masing peserta

| , SP |                                         |                     |
|------|-----------------------------------------|---------------------|
| :    |                                         |                     |
| :    | Suwarno, SP                             |                     |
| :    | Kecamatan Kepanjen.<br>Kabupaten Malana |                     |
| :    | Verifikator DIT                         |                     |
| 1    | ), SP<br>:<br>A :<br>:                  | i : Verifikator DIT |

Untuk menentukan verifikator DIT pada masing-masing peserta, terdapat ketentuan yaitu antara verifikator DIT dan peserta penerima hibah kompetitif harus satu

- kabupaten yang sama.

dapat klik (

DIT

Jika sudah menentukan verifikator DIT, anda dapat

klik **Pilih Verifikator DIT**, maka verifikator berhasil

diajukan. Pada sistem **status akan berubah** seperti

gambar dibawah ini. Apabila akan mengganti verifikator

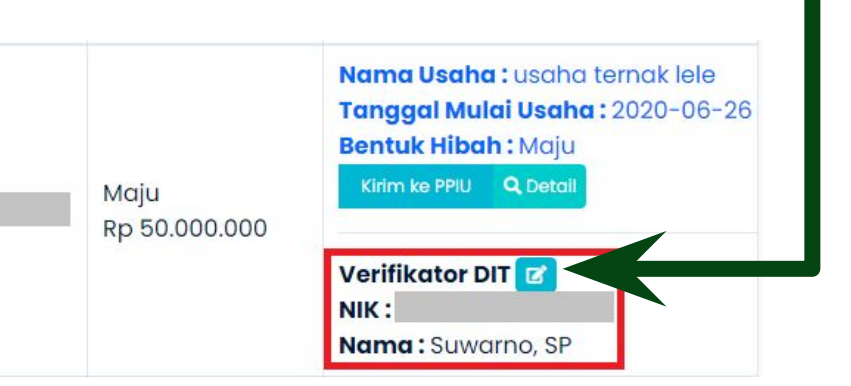

# Melihat Hasil Verifikasi Persyaratan Dari Verifikator

| Dashboard               |                  |                 | [                         |                                                                                                    |
|-------------------------|------------------|-----------------|---------------------------|----------------------------------------------------------------------------------------------------|
| ERSON                   |                  |                 | Bentuk                    | ings * Cetak Ekspor * Filter                                                                                        |
| DATA HIBAH KOMPETITIF 2 | Berkas di        | NIK - NAMA      | 3 <sup>Pengajuan HK</sup> | Nama Usaha                                                                                                    |
| Pendaftar               | Select an option | ALVYOLA PERMATA | YUSSA × • Quick Search    | Quick Search                                                                                                    |
|                         | DIT              |                 | . Maju<br>. Rp 50 000 000 | Nama Usaha : usaha ternak lele<br>Tanggal Mulai Usaha : 2020-06-26<br>Bentuk Hibah : Maju<br>Kirim ke PPIU Q Detall |
|                         |                  |                 | кр 50.000.000             | Verifikator DIT Z<br>NIK :<br>Nama : Suwarpo, SP                                                                    |

- Untuk melihat hasil verifikasi
- persyaratan dari verifikator, dapat
- dengan langkah sebagai berikut:
  - Klik menu Hibah Kompetitif
- 2. Klik menu Pendaftar

1.

3.

- Pilih peserta yang akan
- dilihat hasil verifikasinya
- 4. Klik button "detail"

# Melihat Hasil Verifikasi Persyaratan Dari Verifikator

| Berko | S Persyaratan Verifikasi PPIU Review Proposal Log Aktivitas                                                                                              |                                                  |        |
|-------|----------------------------------------------------------------------------------------------------|--------------------------------------------------|--------|
| No    | Nama Berkas                                                                                                    | Status                                           | Kelola |
| 1     | Kartu Tanda Penduduk                                                                                                    | VALIDATED                                        | ٩      |
| 2     | Foto Berwarna 4x6                                                                                                    | VALIDATED                                        | ٩      |
| 3     | Kartu Keluarga                                                                                                    | VALIDATED                                        | ٩      |
| 4     | Ijin Usaha (IUMK/SKDU/NIB)                                                                                                    | VALIDATED                                        | ٩      |
| 5     | Salinan rekening tabungan yang aktif atas nama calon penerima hibah beserta<br>mutasi rekening 3 (tiga) bulan terakhir bagi yang sudah menjalankan usaha | REVISED<br>buku tabungan<br>kurang jelas fotonya | 1      |
| 6     | Screenshoot profile media sosial                                                                                                    | VALIDATED                                        | ٩      |
| 7     | Surat pernyataan tidak menerima bantuan modal usaha dari pemerintah pada<br>saat yang sama                                                               | VALIDATED                                        | ٩      |
| 8     | Proposal Rencana Usaha                                                                                                    | VALIDATED                                        | Q      |

- laka akan tampil berkas yag elah diverifikasi, apabila
- erkas **sesuai** maka status
- lidated, jika berkas tidak
- **suai** maka status **revised**.

# Mengirimkan Data kepada PPIU

| 🍥 🧎 🛲 论 🌟 SS            | Beranda Hibah Kompeti            | tif WMP Magang Pelatihan  |                        | DIT MALANG<br>Admin DIT                                                                                                    |
|-------------------------|----------------------------------|---------------------------|------------------------|----------------------------------------------------------------------------------------------------|
|                         | DASHBOARD / DATA PESERTA PENDAFT | ARAN HIBAH KOMPETITIF     | Setti                  | ngs 🔹 🕞 Cetak Ekspor 🔹 🝸 Filter                                                                                                    |
| DATA HIBAH KOMPETITIF 2 | Berkas di                        | NIK - NAMA                | Bentuk<br>Pengajuan HK | Nama Usaha                                                                                                    |
| 💁 Pendaftar             | Select an option 💌               | ALVYOLA PERMATA YUSSA × • | Quick Search           | Quick Search                                                                                                    |
|                         | DIT                              |                           | Maju<br>Rp 50.000.000  | Nama Usaha : usaha ternak lele<br>Tanggal Mulai Usaha : 2020-06-26<br>Bentuk Hibah : Maju<br>Kirim ke PPIU<br>Verifikator DIT<br>NIK :<br>Nama : Suwarno, SP |

- Untuk mengirimkan data kepada PPIU, dapat dengan langkah sebagai berikut:
- 1. Klik menu Hibah Kompetitif
- 2. Klik menu Pendaftar
- 3. Klik button "Kirim ke PPIU"
- Maka status akan berubah

menjadi

Proposal di PPIU

### Melihat Detail Peserta

### Hibah Kompetitif

|                             | DASHBOARD / DATA PESERTA PE | NDAFTARAN HIBAH KOMPETITIF |                          |                                                                                                    |
|-----------------------------|-----------------------------|----------------------------|--------------------------|----------------------------------------------------------------------------------------------------|
| Dashboard                   |                             |                            | Setti                    | ngs 🔹 🕞 Cetak 🛛 Ekspor 👻 🝸 Filter                                                                                                    |
| SON<br>A HIBAH KOMPETITIF 2 | Berkas di                   | NIK - NAMA                 | Bentuk<br>Pengajuan HK   | Nama Usaha                                                                                                    |
| Pendaftar                   | Select an option            | ALVYOLA PERMA              | A YUSSA X V Quick Search | Quick Search                                                                                                    |
|                             | DIT                         |                            | . Maju<br>Rp 50.000.000  | Nama Usaha : usaha ternak lele<br>Tanggal Mulai Usaha : 2020-06-26<br>Bentuk Hibah : Maju<br>Kirim ke PPIU<br>Verifikator DIT<br>NIK :<br>Nama : Suwarno, SP |

- Untuk melihat detail peserta hibah
- kompetitif, dapat dengan langkah
- sebagai berikut:

3.

- 1. Klik menu Hibah Kompetitif
- 2. Klik menu Pendaftar
  - Pilih peserta untuk dilihat
  - detail dari peserta
- 4. Klik button "detail"

### Melihat Detail Peserta

### Hibah Kompetitif

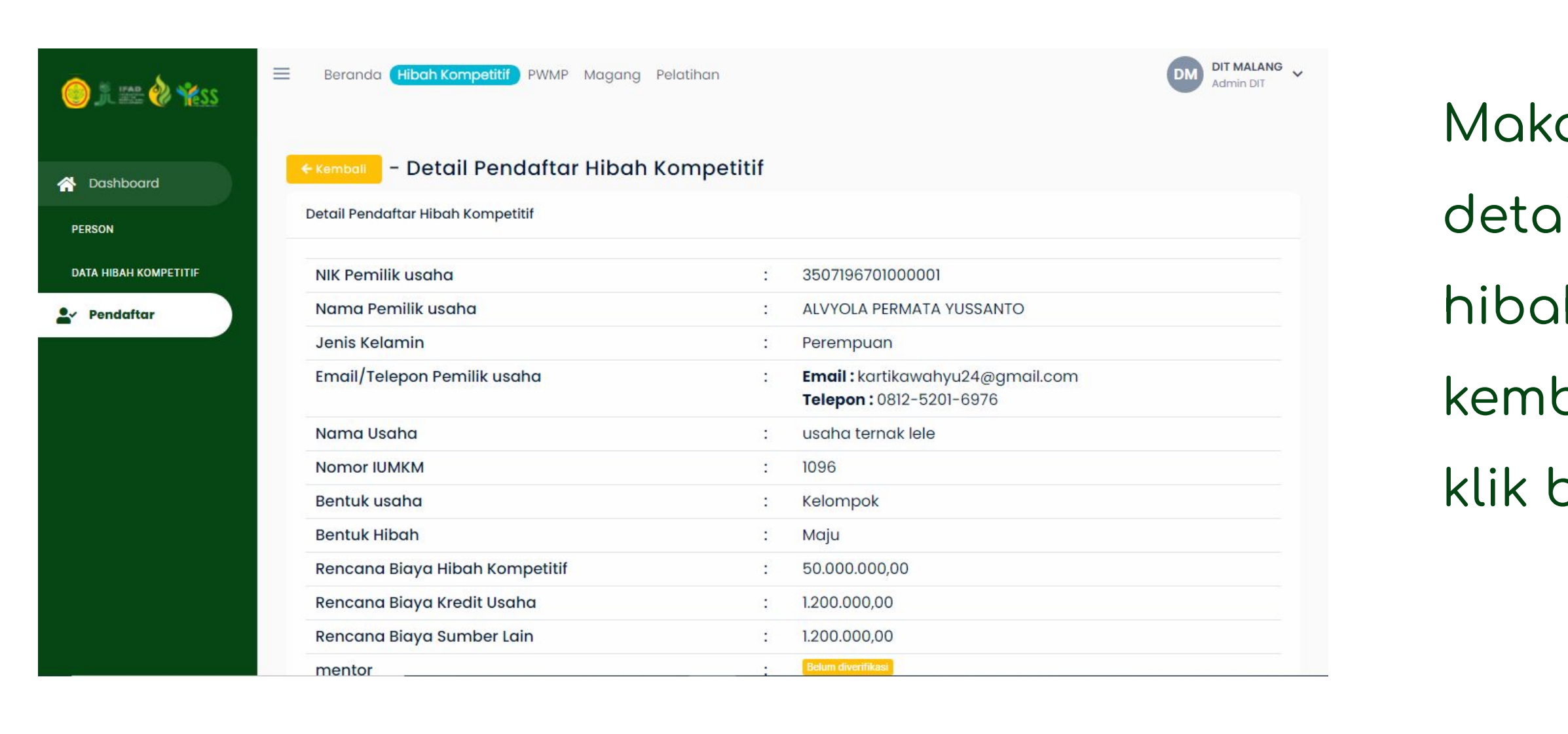

Maka akan tampil detail dari pendaftar hibah kompetitif. Untuk kembali, anda dapat

klik button

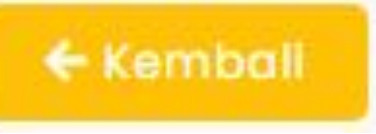

# Melakukan Revisi Proposal Dari PPIU

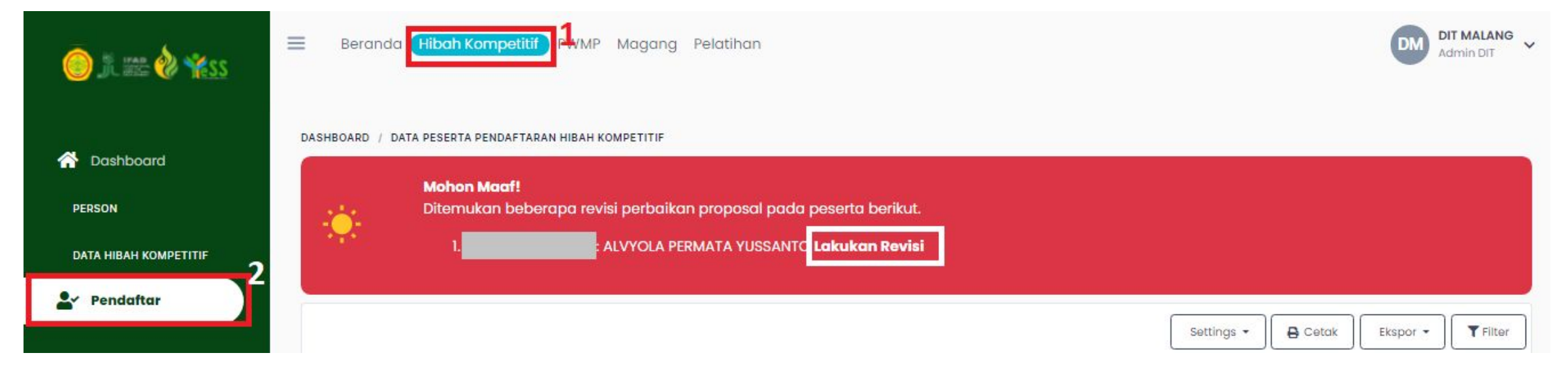

Apabila terdapat revisi proposal dari PPIU, maka pada halaman hibah kompetitif pada menu pendaftar akan tampil notifikasi untuk melakukan revisi.

Untuk melakukan revisi dapat klik tuison "lakukan revisi"

# Melakukan Revisi Proposal Dari PPIU

#### Form Verifikasi Kelengkapan Data DIT Penerima Manfaat (Hibah Kompetitif)

| No | Persyaratan                                                                                                    | Kesesuaian         | Dokumen                                                                                                    |
|----|----------------------------------------------------------------------------------------------------|--------------------|----------------------------------------------------------------------------------------------------|
| 1  | Usia 17-39 tahun                                                                                                    | VERIFIED BY DIT OK | <ul> <li>Kartu Tanda Penduduk : validated Q</li> <li>Foto Berwarna 4x6 : validated Q</li> </ul>                                                                                                    |
| 2  | Memiliki NIK di wilayah YESS                                                                                                    | VERIFIED BY DIT OK | <ul> <li>Kartu Keluarga : validated Q</li> </ul>                                                                                                    |
| 3  | Mengelola usaha di sektor pertanian yang sudah berjalan<br>paling singkat bulan dan memiliki legalitas usaha                                                                    | VERIFIED BY DIT OK | <ul> <li>Ijin Usaha (IUMK/SKDU/NIB) : VALIDATED Q</li> </ul>                                                                                                    |
| 4  | Memiliki rekening tabungan atas nama calon penerima<br>hibah kompetitif                                                                                                    | VERIFIED BY DIT OK | <ul> <li>Salinan rekening tabungan yang aktif atas nama<br/>calon penerima hibah beserta mutasi rekening 3<br/>(tiga) bulan terakhir bagi yang sudah menjalankan<br/>usaha : <a href="https://www.wang.sudah.com">vuluan</a></li> </ul> |
| 5  | Memiliki media sosial aktif                                                                                                    | VERIFIED BY DIT OK | <ul> <li>Screenshoot profile media sosial : validated Q</li> </ul>                                                                                                    |
| 6  | Tidak sedang menerima bantuan modal usaha yang<br>digunakan untuk pengmbangan usaha yang sama dalam<br>bentuk apapun dari Kementerian/Lembaga Pemerintah<br>/BUMN /BUMD /BUMDes | VERIFIED BY DIT OK | <ul> <li>Surat pernyataan tidak menerima bantuan modal<br/>usaha dari pemerintah pada saat yang sama :</li> <li>VALIDATED </li> </ul>                                                                                                   |
| 7  | Menyusun dan mengajukan usulan usaha (proposal)<br>sesuai dengan format yang terdapat dalam lampiran                                                                            | PROPOSED TO DIT    | <ul> <li>Proposal Rencana Usaha : ⊉REVISED Q</li> <li>Laporan Keuangan 䀜sederhanaä€⊠ (laporan aliran kas masuk-keluar dan laba rugi perbulan) :</li> <li>✓ VALIDATED Q</li> </ul>                                                       |

Maka akan tampil form verifikasi kelengkapan data DIT seperti gambar disamping. Untuk melakukan revisi maka dapat klik button **CREVISED** 

# Melakukan Revisi Proposal Dari PPIU

| Upload Berkas Persyaratan                                                             | ×           |
|---------------------------------------------------------------------------------------|-------------|
| Berkas Persyaratan                                                                    |             |
| Choose File No file chosen                                                            |             |
| Jenis file yang diijinkan: JPEG, JPG, PNG, BMP, PDF dengan ukuran file maksimal: 2 MB |             |
| Berkas PDF anda tidak muncul di preview ? Klik Disini untuk melakukan convert PDF     |             |
| ×Tutu                                                                                 | ıp 🖬 Simpan |
|                                                                                       |             |
|                                                                                       |             |
|                                                                                       |             |
|                                                                                       |             |

- lanjutnya, upload berkas
- rsyaratan. Dengan
- tentuan jenis file yang
- oakai JPEG, JPG, PNG, BMP,
- F dengan ukuran file
- aksimal 2 MB.
- abila file sesuai dapat klik
- tton
- 🖥 Simpan
- untuk
- mengupload

# Mengirimkan Ulang Hasil Revisi Kepada PPIU

|                    |                       |                        | Settings 🕶 🕞 Cetak 🛛 Ekspor 🕶                                                                                                    | <b>T</b> Fi |
|--------------------|-----------------------|------------------------|----------------------------------------------------------------------------------------------------|-------------|
| Berkas di          | NIK - NAMA            | Bentuk<br>Pengajuan HK | Nama Usaha                                                                                                    | Ber         |
| Select an option * | Select an option *    | Quick Search           | Quick Search                                                                                                    |             |
| DIT                | - ALVYOLA PERMATA YUS | Maju<br>Rp 50.000.000  | Nama Usaha : usaha ternak lele<br>Tanggal Mulai Usaha : 2020-06-26<br>Bentuk Hibah : Maju<br>Kirim ke PPIU Q Detail<br>Verifikator DIT Z<br>NIK :<br>Nama : Suwarno, SP | Kel         |

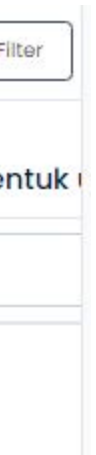

lomp

Setelah melakukan revisi maka anda dapat klik button Kirim ke PPIU untuk dilakukan pengecekan ulang di PPIU.